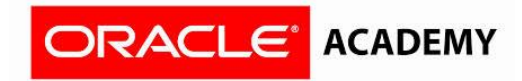

## How to create an institutional membership

- 1. Identify the "Primary Contact" inside the institution. The primary contact will be the person who coordinates the program inside the institution.
- 2. Go to https://academy.oracle.com/en/oa-web-overview.html
- 3. Select "Membership"; a menu will display, click "Join Oracle Academy"

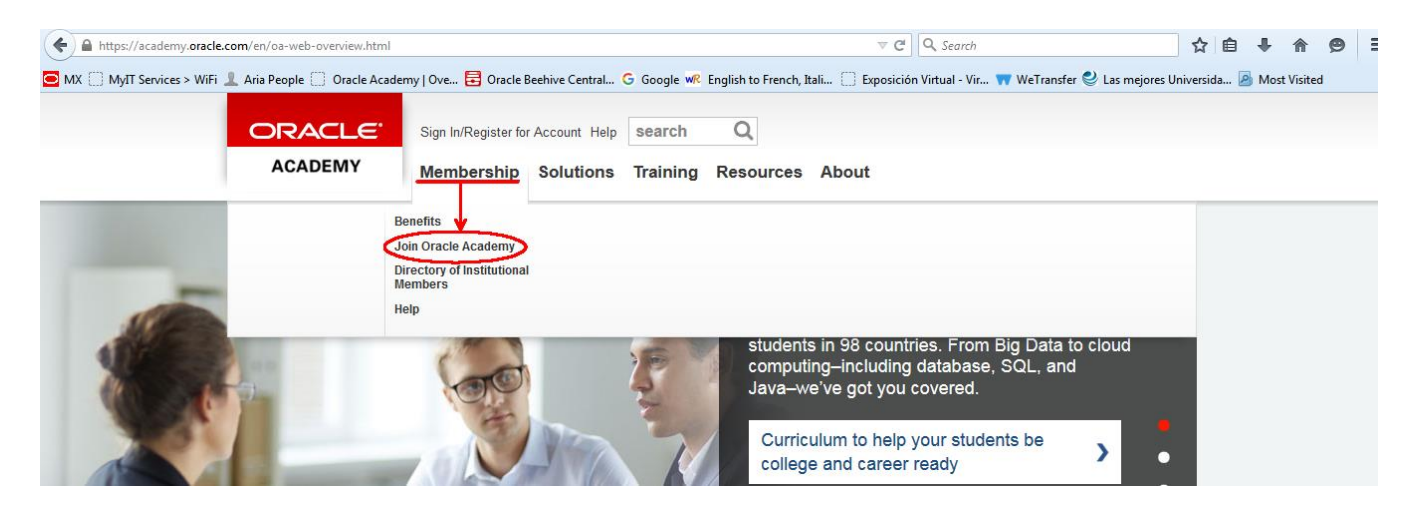

4. Click on "Institutional member join here"

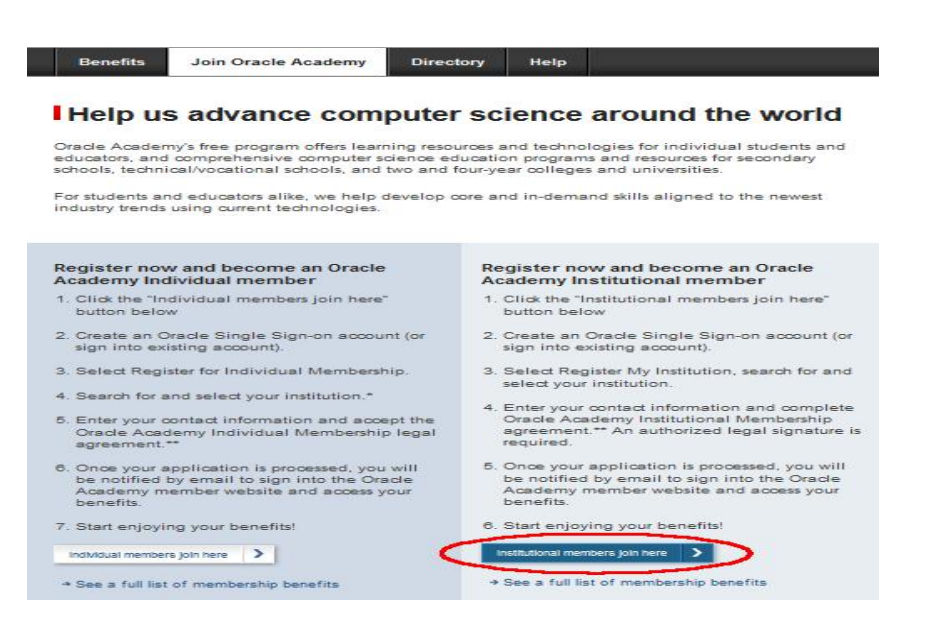

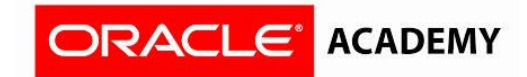

5. Enter the email that was used to create your account at Oracle Shop and password and click "Sign In"

| Sign In                                     |                                                              |
|---------------------------------------------|--------------------------------------------------------------|
| Username                                    | Don't have an                                                |
| Your username is usually your email address | Oracle Account?                                              |
| Forgot Username?                            | A free Oracle Account gives you                              |
| Password                                    | access to Oracle online<br>applications and services, suppor |
|                                             | events, communities, and more.                               |
| Forgot Password?                            |                                                              |
|                                             | Create Account                                               |
| Sian In                                     |                                                              |

6. You will see three options displayed, you must click on "Institutional Membership" to register your institution.

| ORACLE                                                                                                    |                                                                                                    | Welcome, JC Crozco ( Sign Out ) Help United States English                                                                                                    |
|----------------------------------------------------------------------------------------------------|----------------------------------------------------------------------------------------------------|----------------------------------------------------------------------------------------------------|
|                                                                                                    |                                                                                                    |                                                                                                    |
| Oracle Academy<br>Membership Registration and Ordering                                                                                                    |                                                                                                    |                                                                                                    |
| Member Institution Directory<br>Search our directory to find out if your Institution is already a Member of Oracle Aca                                                                                                    | demy.                                                                                                    |                                                                                                    |
| Membership Details                                                                                                    | Faculty Account                                                                                                    | Individual Membership                                                                                                    |
| Institutions that juin the Oracle Academy receive a prentium set of benefits including software, curriculum and<br>gamma.<br>Register on institution today:<br>wour institution is airread; an error, cuintrivad fragma fragma fragma fragma fragma<br>This membership is addition to employees of educational institutions. | If your institution is already a memoer, citics' Also Paculty Account' to act yourself to the memoernetip and access<br>benefits.<br>Register yourself bodg):<br>This memoersing is available to employees of exclusional institutions. | Individuals that join the Oracle Academy revelue a tasks set of benefits.<br>Register journer totage:<br>This membership is available to Boulty subcets and other individuals associated with an educational institution. |
| Queridger My Inglitution                                                                                                    | Add Faculty Account                                                                                                    | Register for Individual Membership                                                                                                    |

 You will find a filter to select your country; In addition you will have a search box to look for your institution. (We suggest looking for the institution by its full name, by a word, by its acronym, with accents and without.)

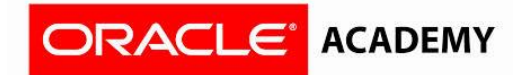

| ORACLE                                                                                                    |                                                                                                    |                                                 | У                     | leicome, JC Orazco (Sign Out) Ayuda (México Español (México)                       |  |  |
|----------------------------------------------------------------------------------------------------|----------------------------------------------------------------------------------------------------|-------------------------------------------------|-----------------------|------------------------------------------------------------------------------------|--|--|
|                                                                                                    |                                                                                                    | Option to change the country and the language 🧍 |                       |                                                                                    |  |  |
| Institución                                                                                                    | Contacto                                                                                                    | Contrato                                        | Revisar               | Completar                                                                          |  |  |
| Para registrarse como miembro de Oracle Academy debe re                                                                                                    | alizar los pasos siguientes:                                                                                                    |                                                 |                       |                                                                                    |  |  |
| 1. Busque y seleccione su institución.     2. Introducce sus datos de contacto.     3. Acaptar el contrato de afiliación a Academy.     4. Enviar.     Afiliación de la institución:     1. Las instituciones deben cumplir los requisitos siguientes p     a. Acreditado o registrado en el departamento de educar     b. colegio de educación secundaria, o escuela o universi     2. Deberá concer el nombre, el cerpo v la dirección de con     Earich by Country All Countries     Secrito la Institución rame country state, postal code | ara cumplir las condiciones de afiliación:<br>són u otro organismo oficial de su país, y<br>dad que otorque diplomas o títulos<br>eo electrónico de la persona autorizada a firmar contratos I<br>Bearan Casos | legales en nombre de su institución.            |                       |                                                                                    |  |  |
| Integrated Cloud                                                                                                    |                                                                                                    |                                                 | About Cracle   🌄   Su | oscribe   Careers   Site Naps   Legal Notices   Terms of Use   Your Privacy Rights |  |  |

If you find your school and campus loc click there.
 If you cannot view their institution, at the bottom you have the "add your institution" option.

| ORACLE                                                         |                                             |                                                             |         |                            |           | Welcome, JC Grazco (Sign Out.) Ayuda México | Español (México) |
|----------------------------------------------------------------|---------------------------------------------|-------------------------------------------------------------|---------|----------------------------|-----------|---------------------------------------------|------------------|
|                                                                |                                             |                                                             |         |                            |           |                                             |                  |
|                                                                |                                             | Castanta                                                    | ×       | Casteria                   | Daviana   | Constatos                                   |                  |
|                                                                |                                             | Contable                                                    |         | Combato                    | The visal | Completar                                   |                  |
| Search by Country Mexico                                       | •                                           |                                                             |         |                            |           |                                             |                  |
| Universidad de                                                 | el Valle de Mexico                          | Search Cancel                                               |         |                            |           |                                             |                  |
| Institution Name                                               | Address                                     |                                                             | Country |                            |           |                                             |                  |
| Universidad del Valle de Mexico; S.C.                          | Paseo de las Aves No. 1, Pblo. San Mateo No | pala, NAUCALPAN, ESTADO DE MEXICO                           | Mexico  |                            |           |                                             |                  |
| Universidad del Valle de Mexico; S.C.                          | Carr. Torre - San Pedro No. 2155, Ejido La  | Union, TORREON, COAHUILA                                    | Mexico  |                            |           |                                             |                  |
| Universidad del Valle de Mexico; S.C.                          | Sadi Carnot No. 57, San Rafael, Cuauht⇔oc,  | CIUDAD DE MEXICO, DISTRITO FEDERAL                          | Mexico  |                            |           |                                             |                  |
| Universidad del Valle de Mexico; S.C.                          | Camino Real a San Andres Cholula No. 4002   | Emiliano Zapata, SAN ANDRES CHOLULA, PUEBLA                 | Mexico  |                            |           |                                             |                  |
| Universidad del Valle de Mexico; S.C.                          | San Juan de Dios No. 6, Ex-Haclenda de San  | Juan; Tialpan, CIUDAD DE MEXICO, DISTRITO FEDERAL           | Mexico  |                            |           |                                             |                  |
| Universidad del Valle de Mexico; S.C.                          | Au Constituyentes No. 151, San Miguel Chap  | ultepec; Miguel Hidalgo, CIUDAD DE MEXICO, DISTRITO FEDERAL | Mexico  |                            |           |                                             |                  |
| Universidad del Valle de Mexico; S.C.                          | Agustin Melgar S/N, Zona Industrial, CHIHU  | AHUA, CHIHUAHUA                                             | Mexico  |                            |           |                                             |                  |
| Universidad del Valle de Mexico; S.C.                          | Juan Salvador Agraz No. 101, Santa Fe; Cuaj | Imal de Morelos, CIUDAD DE MEXICO, DISTRITO FEDERAL         | Mexico  |                            |           |                                             |                  |
| Universidad del Valle de Mexico; S.C.                          | Morelos No. 38, Centro, Turpam, VERACRU     | Z                                                           | Mexico  |                            |           |                                             |                  |
|                                                                |                                             |                                                             | 1 - 9   |                            |           |                                             |                  |
| ¿Su institución no figura an                                   | riba?                                       |                                                             |         |                            |           |                                             |                  |
| 1. Repita la búsqueda. Revis<br>2. Si pún no localiza su insti | se la ortografía y otros errores,           |                                                             |         | nos analizado su solicitud |           |                                             |                  |

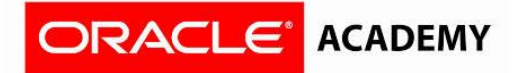

9. You must complete all fields and also "check" in the boxes at the bottom of screen, after click "Next" to continue.

| ORACLE                                                                |                                                                                     |                                                        |                            |   | Bienvenidos, Sigrid Gatiriela Ortega Azurduy (Cerrar sesión ) Ayuda | BolMa Espa |
|-----------------------------------------------------------------------|-------------------------------------------------------------------------------------|--------------------------------------------------------|----------------------------|---|---------------------------------------------------------------------|------------|
|                                                                       |                                                                                     |                                                        |                            |   |                                                                     |            |
|                                                                       | Institución                                                                         |                                                        | Contacto                   | > | Completo                                                            |            |
| li no consigue encor                                                  | ntrar su institución en nuestra base de da                                          | tos, rellene el formulario siguiente para pedir que se | incluya dicha institución. |   |                                                                     |            |
| <ul> <li>Su solicitud se envi</li> <li>Si nos surge alguna</li> </ul> | iará al equipo de Oracle Academy para re<br>a duda, nos pondremos en contacto con u | evisión.<br>usted por correo electrónico.              |                            |   |                                                                     |            |
| Si su país no aparei                                                  | oe a continuación en el menú 'País', pón                                            | igase en contacto con nosotros.                        |                            |   |                                                                     |            |
| Country *                                                             | BolMa                                                                               | ×                                                      |                            |   |                                                                     |            |
| Institution Name *                                                    | Ayni Bolivia                                                                        |                                                        |                            |   |                                                                     |            |
| Línea De Dirección 1*                                                 | Sucre 930                                                                           |                                                        |                            |   |                                                                     |            |
| Línea De Dirección 2                                                  | Address Line 2 (optional)                                                           |                                                        |                            |   |                                                                     |            |
| Línea De Dirección 3                                                  | Address Line 3 (optional)                                                           |                                                        |                            |   |                                                                     |            |
| Línea De Dirección 4                                                  | Address Line 4 (optional)                                                           |                                                        |                            |   |                                                                     |            |
| Ciudad*                                                               | Oruro                                                                               |                                                        |                            |   |                                                                     |            |
| Código Postal                                                         | 1 930                                                                               |                                                        |                            |   |                                                                     |            |
| Phone*                                                                | 59125282750 Ext (optional)                                                          |                                                        |                            |   |                                                                     |            |
| Website                                                               | e (http://redaynl.org/                                                              |                                                        |                            |   |                                                                     |            |
| Institution Type *                                                    | K-12/Primary/Secondary School                                                       | •                                                      |                            |   |                                                                     |            |
|                                                                       |                                                                                     |                                                        |                            |   |                                                                     |            |
|                                                                       |                                                                                     |                                                        |                            |   |                                                                     |            |
| <ul> <li>Mi Institución está registra</li> </ul>                      | ada u homologada por el ministerio de educación u otro o                            | rganismo regulador pertinente de mi país.              |                            |   |                                                                     |            |
| * Mil Institución es una escu                                         | vela secundaria, universidad o centro de formación superio                          | or con facultad para expedir títulos de grado          |                            |   |                                                                     | (          |
|                                                                       |                                                                                     | $\smile$                                               |                            |   |                                                                     |            |
|                                                                       |                                                                                     |                                                        |                            |   | Rack to Academy Draw                                                | No         |
|                                                                       |                                                                                     |                                                        |                            |   | Dack to Academy Prev                                                | IVE.       |

10. You must state how many students will benefit from the program and also how did you know about Oracle Academy.

| ACLE                 |                                                                       |        |          | Slerveridos, Sigrid Gabriels Orlage Asunduy ( Cemar seation ) Ayuda Soli |
|----------------------|-----------------------------------------------------------------------|--------|----------|--------------------------------------------------------------------------|
|                      |                                                                       |        |          |                                                                          |
|                      | institución                                                           |        | Contacto | Completo                                                                 |
| tact information     | 3                                                                     |        |          |                                                                          |
| or tavor, incluya su | Información de contacto personal a continuación                       |        |          |                                                                          |
|                      |                                                                       |        |          |                                                                          |
| First Name           | Sgrt Gebres                                                           |        |          |                                                                          |
| Last Name            | Griege Azurduy                                                        |        |          |                                                                          |
| Email Address        | signi orlega (@gmail.com                                              |        |          |                                                                          |
| Job Title            | Administrator                                                         |        |          |                                                                          |
| Department Name      | Criesis                                                               |        |          |                                                                          |
|                      | IVA Usar dirección de la Institución                                  |        |          |                                                                          |
|                      | ×                                                                     |        |          |                                                                          |
| es De Dirección 1*   | 5.0% III                                                              |        |          |                                                                          |
| es De Dirección 2    | Authors Line 7 (pp) and                                               |        |          |                                                                          |
| ea De Dirección 3    |                                                                       |        |          |                                                                          |
| es De Dirección 4    |                                                                       |        |          |                                                                          |
| City*                | Oran                                                                  |        |          |                                                                          |
| Código Postal        | 830                                                                   |        |          |                                                                          |
| Primary Phone*       | 1 59(35352750 Got (spione)                                            |        |          |                                                                          |
| Alternate Phone      | Aliensis phine number (optional)                                      |        |          |                                                                          |
|                      | Deseo recibir noticias y novedades de Oracle Academy por correo elect | dnico. |          |                                                                          |
|                      |                                                                       |        |          |                                                                          |

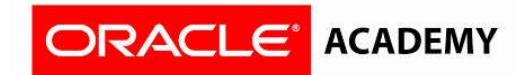

11. You have completed your registration, please go to your email and confirm your account.

Within 5 working days you will receive an email confirming your membership in our Oracle Academy 3.0.

| ORACLE                                                                                                    |                                                                                                    |                                 |          | Sienverston, Signi Galanies Chriege Aburduy (Cener seelich ) Ayuda Bahve Esperiol               |
|----------------------------------------------------------------------------------------------------|----------------------------------------------------------------------------------------------------|---------------------------------|----------|-------------------------------------------------------------------------------------------------|
|                                                                                                    |                                                                                                    |                                 |          |                                                                                                 |
|                                                                                                    | institución                                                                                                    | 2                               | Contecto | Completo                                                                                        |
| Registro finalizado<br>BE e sousit su enclud para incluir s<br>• Su solicitud de afiliación se ha pueda<br>• El personal de Cracite Academy evidam<br>Volverá a la veco de Academy automático | nu l'astitución en nuesara base de datos.<br>do.<br>5 su solicitud en un plazo de 5 oltas laborables y le proporcionará instr<br>amente en 30 segundos. | ucciones por comeo electrónico. |          |                                                                                                 |
|                                                                                                    |                                                                                                    |                                 |          | Volver a Academy                                                                                |
| Integrated Cloud                                                                                                    |                                                                                                    |                                 |          | obourdracie 🔂 Subacribe (Carears   Sie Nape   Legal Notces   Terms of Use   Your Privacy Rights |